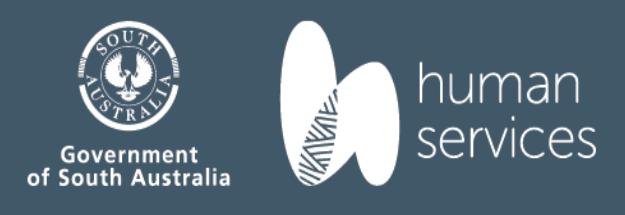

# Screening Checks Organisation Portal User Manual

# Contents

| 1  | Port    | al Link                                        | 2  |
|----|---------|------------------------------------------------|----|
| 2  | Reg     | ister My Organisation                          | 2  |
|    | 2.1     | Organisation Registration Roles                | 4  |
|    | 2.2     | User Management                                | 6  |
|    | 2.3     | Portal User Profile                            | 8  |
|    | 2.4     | Organisation Details                           | 8  |
| 3  | Port    | al Home Page                                   | 9  |
|    | 3.1     | Incomplete Applications Section                | 10 |
|    | 3.2     | Applications Awaiting Verification Section     | 11 |
|    | 3.2.    | 1 Requesting Organisation Verification example | 12 |
|    | 3.3     | Applications Awaiting Payment                  | 15 |
|    | 3.3.    | 1 Organisation payment via Credit Card example | 16 |
|    | 3.4     | Applications Pending Paper Verification        | 17 |
|    | 3.5     | Submitted Applications                         | 17 |
| 4  | New     | / Application                                  | 18 |
|    | 4.1     | Screening(s) Required                          | 19 |
|    | 4.2     | Applicant Type                                 | 20 |
|    | 4.3     | Application fees to be paid by                 | 20 |
|    | 4.4     | Activate Account email for new application     | 21 |
|    | 4.5     | Applicant login email and temporary password   | 21 |
|    | 4.6     | Applicant Portal dashboard                     | 22 |
|    | 4.6.    | 1 Organisation Initiated Application Search    | 23 |
| 5  | Mar     | nage Working with Children Checks (WWCC)       | 24 |
|    | 5.1     | WWCC Registration of Interest                  | 24 |
|    | 5.1.    | 1 Section 19                                   | 25 |
|    | 5.1.    | 2 Register your interest - Search              | 26 |
|    | 5.2     | Verifying a WWCC                               | 28 |
| 6  | Pers    | on Search                                      | 29 |
| 7  | Fina    | nce management screens                         | 31 |
|    | 7.1     | Payment History                                | 31 |
|    | 7.2     | Organisation Invoice Records                   | 31 |
|    | Арр     | endix 1                                        | 33 |
| Sc | reening | application status                             | 33 |

Screenshots within this document are taken from the Screening Unit test environment and are for education purposes only. They do not contain details of real applicants or systems users.

# 1 Portal Link

https://www.dcsiscreening.sa.gov.au/SCHome

| Government of South A<br>Department of Human Se                                                                                  | Australia<br>rvices                                    |  |
|----------------------------------------------------------------------------------------------------|--------------------------------------------------------|--|
| Screening and I                                                                                                    | packground checks                                      |  |
| Login                                                                                                    |                                                        |  |
| If you have a logon, please enter it here.<br>Username*<br>Password*                                                             | Username Password Login Forgot Your Password?          |  |
| You will be assigned a user account once an                                                                                      | organisation has requested a screening on your behalf. |  |
| WELCOME TO DHS SCREENING                                                                                                    |                                                        |  |
| Organisations and Employers<br>You must register as an organisation to acce<br><u>Register My Organisation</u> (Organisation / S | ss the Organisation Portal.<br>iole Trader use only)   |  |

# 2 Register My Organisation

From the Portal Login page you can register your organisation for access to Department of Human Services (DHS) Screenings.

To register an organisation you must have an Australian Business Number (ABN). For more information and to apply for an ABN visit the <u>Australian Business Register website</u>.

Once you have registered, you will be able to:

- Initiate an application on behalf of an employee (all except NDIS worker check)
- Check the progress of an application
- Check the validity of a clearance
- Register or un-register an interest in an individual who has a Working with Children Check.

| WELCOME TO DHS SCREENING                                                                                                    |
|----------------------------------------------------------------------------------------------------|
| Organisations and Employers                                                                                                    |
| You must register as an organisation to access the Organisation Portal.                                                                                                    |
| Register My Organisation (Organisation / Sole Trader use only)                                                                                                    |
| Once you have registered, log in below to: <ul> <li>Initiate an application on behalf of an employee</li> <li>Check the progress of an application</li> <li>Check the validity of a clearance</li> <li>Register or un-register an interest in an individual who has a Working with Children Check.</li> </ul> |
| You can also check the progress of an application <u>here</u> .                                                                                                    |

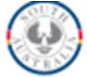

Government of South Australia Department of Human Services

| Screening and                                | Screening and background checks                                                                                                 |  |  |  |  |  |
|----------------------------------------------|----------------------------------------------------------------------------------------------------|--|--|--|--|--|
| Organisation Registration                    |                                                                                                    |  |  |  |  |  |
| Welcome to DHS Screening.                    |                                                                                                    |  |  |  |  |  |
| Screening in South Australia is an organisat | ion-led process, you are required to REGISTER your organisation before you can access the system.                               |  |  |  |  |  |
| You need to complete ALL the mandatory field | sids (marked with a red asterisk) before you can submit your registration.                                                      |  |  |  |  |  |
| Explanatory information to help you complete | In the form has been provided for many of the fields. Please hover your cursor over the relevant field to see that information. |  |  |  |  |  |
| Organisation Details                         |                                                                                                    |  |  |  |  |  |
| AEN O-                                       | XXXXXX                                                                                                    |  |  |  |  |  |
| Entity Name                                  |                                                                                                    |  |  |  |  |  |
| Trading Name                                 |                                                                                                    |  |  |  |  |  |
| Туре                                         | Australian Private Company                                                                                                    |  |  |  |  |  |
| Other Trading Name(s)                        | ~                                                                                                    |  |  |  |  |  |
| Department/Buciness Unit 😔                   | Department/Business Unit                                                                                                    |  |  |  |  |  |
| Street Address                               |                                                                                                    |  |  |  |  |  |
| Address Bearch 😔                             |                                                                                                    |  |  |  |  |  |
| Address Line 1 😔*                            |                                                                                                    |  |  |  |  |  |
| Address Line 2                               | Address Line 2                                                                                                    |  |  |  |  |  |
| 8uburb*                                      | Adelaide                                                                                                    |  |  |  |  |  |
| State 😔-                                     | South Australia                                                                                                    |  |  |  |  |  |
| Poctoode 😔*                                  | 5000                                                                                                    |  |  |  |  |  |
| Postal Address 😣                             |                                                                                                    |  |  |  |  |  |
|                                              | Same as street address                                                                                                    |  |  |  |  |  |

Large businesses or a business with multiple defined business activities can set up their DHS Screening Organisation portal to reflect their organisational structure.

Using the same ABN, you can register multiple department/business units which will enable you to manage workflows and account payments etc. within each separate unit.

To use this functionality please contact the Screening Unit on 1300 321 592 or at <u>DHSScreeningUnit@sa.gov.au</u> for assistance.

## 2.1 Organisation Registration Roles

All portal users must maintain the confidentiality of applicant personal details and of any information the applicant may provide as part of their application.

### Site Administrator

This person manages the Organisation's registration on DHS's on-line application system and is responsible for completing the organisation's initial registration and maintaining the currency of the registration and the organisation's users. This includes adding new users, de-activating users who have left the organisation or changed roles, and ensuring contact details of users are up to date.

All organisations must have a site administrator.

The Screening Unit will not contact the Site Administrator in relation to employee screening applications.

### **Authorised Officer:**

To simplify the structure of an organisation's portal and who the Screening Unit will notify, this role has been absorbed by the Site Administrator and Requesting Officer.

Please note, the system currently provides for an 'authorised officer', it will be removed in coming months. In the meantime, your Site Administrator can be nominated as the Authorised Officer.

### **Requesting Officer:**

This person is the primary contact in the organisation regarding administrative matters associated with screening applications.

Requesting Officers will receive notification emails from the Screening Unit when an applicant receives a clearance or is not cleared. These emails provide the outcome of the assessment only (e.g. cleared/not cleared). No detail about the reason for a decision or the information assessed as part of the decision making is provided or available.

More than one Requesting Officer may be nominated in larger organisations.

### Finance Officer:

A nominated Finance Officer is required for an organisation to pay for screenings via credit card and track payment made against individual applications.

Please note: the option to pay for individual screenings via credit card is not available where an organisation has a DHS account to pay for screenings via tax invoice.

An organisation wanting to establish a DHS account should contact the Screening Unit on 1300 321 592.

This person will be contacted (as required) in relation to payment and invoicing matters.

### Verifying Officer:

This person is responsible for verifying the applicant's identification using the 100-point check. Verifying Officers can have a variety of credentials including Justices of the Peace, public officials, health professionals and permanent Government employees. For further details on who can verify, view the <u>list of qualified verifying officers.</u>

Please note: the Verifying Officer should **not** be a close relative of the applicant.

### Completing the Organisation Registration form

Your organisation does not need to nominate staff for every role type in the form at the time of registration.

A Site Administrator must be nominated to enable the Screening Unit to provide your organisation access (if approved) and a Requesting Officer must be nominated before your organisation can initiate applications on behalf of your workers or register an interest in a current or prospective employee.

| Users 😧                |                        |
|------------------------|------------------------|
| 1                      |                        |
| Title*                 | ~                      |
| First Name Q*          | First Name Single Name |
| Last Name 😔*           | Last Name              |
| Role/Position ❷*       | Role/Position          |
| Email Address 😔        | Email                  |
| Confirm Email Address* | Confirm Email          |
| Phone 😔*               | Phone                  |
| Role*                  | Site Administrator     |
|                        | Authorised Officer     |
|                        | Requesting Officer     |
|                        | Verifying Officer      |
|                        | Finance Officer        |
|                        |                        |
| Add User               |                        |

When an organisation completes the registration, an acknowledgement email is sent.

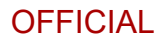

# APPLICATION FOR ORGANISATION REGISTRATION - ACKNOWLEDGEMENT

Thank you for your application to register

Company name Toula Test Department

into the DHS Screening Unit's on-line screening system.

Your application is currently being considered.

You will be advised in the near future of the next steps. In the meantime, please feel free to visit the Screening Unit's website for screening news and information.

www.sa.gov.au/screening

Ngaityalya, (Kaurna, thank you)

Screening Unit Department of Human Services | <u>dhsscreeningunit@sa.gov.au</u> | GPO Box 292 ADELAIDE 5001

I acknowledge Traditional Owners of Country throughout Australia and recognise the continuing connection to lands, waters and communities.

When the application to register has been approved, the Site Administrator will receive a Customer Portal email with login and password details and a link to login.

When the Site Administrator creates additional users, they also receive a Customer Portal email.

After the new user has followed the prompts in their Customer Portal email and set up their own access, the Site Administrator who added the new user will receive a successful registration email advising that the new user has been added to the organisation portal.

### Manage your Organisation

Please note: How the Organisation Portal displays to individual users depends on the user role they have been assigned. Not every user will see the same screens or users may have different functionality on the same screen.

### 2.2 User Management

Lists all individuals in your organisation who have portal user access and the role they have been assigned (e.g. Requesting Officer).

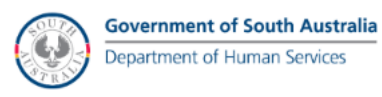

| S      | creeni             | ng and backg                | round ch          | ecks       |              |                  |                      |         |
|--------|--------------------|-----------------------------|-------------------|------------|--------------|------------------|----------------------|---------|
| Home F | Payment History    | User Management             | Organisation name |            | Organisation | Details Person S | iearch               |         |
| WWCC F | Registration Of In | <u>iterest</u>              |                   |            |              |                  |                      |         |
|        |                    |                             |                   |            |              |                  |                      | Log out |
| Users  |                    |                             |                   |            |              |                  |                      |         |
| Name   |                    | Email                       | Site              | Authorised | Requesting   | Finance          | Verifying<br>Officer | Active  |
|        |                    |                             |                   |            |              | Ø                |                      | Ø       |
| Test R | ole                | screeningtestrole@sa.gov.au | D                 | D          | D            |                  | O                    | D       |
| Test   |                    |                             |                   | D          |              |                  | D                    | Ø       |

Site Administrators can create new users or if a user's name is selected, they can deactivate or activate the user, reset passwords and change the user role.

Users can have more than one role.

| SOUTH | Government of South Australia |
|-------|-------------------------------|
|       | Department of Human Services  |
|       |                               |

| Screening and                        | background checks    |                                    | $\left( \right)$ |
|--------------------------------------|----------------------|------------------------------------|------------------|
| Home Payment History User Management | tt Organisation name | Organisation Details Person Search |                  |
|                                      |                      |                                    | Log out          |
| User Details                         |                      |                                    |                  |
|                                      |                      |                                    |                  |
| Username                             |                      |                                    |                  |
| Title*                               | Ms                   | ~                                  |                  |
| First Name                           | Test                 |                                    |                  |
| Last Name*                           | Role                 |                                    |                  |
| Email*                               |                      |                                    |                  |
| Role / Position*                     | Test Role            |                                    |                  |
| Site Administrator                   |                      |                                    |                  |
| Authorized Officer                   |                      |                                    |                  |
| Autionsed Onicer                     |                      |                                    |                  |
| Requesting Officer                   |                      |                                    |                  |
| Verifying Officer                    |                      |                                    |                  |
| Finance Officer                      |                      |                                    |                  |
| Active                               |                      |                                    |                  |
| Save Reset Password Cancel           |                      |                                    |                  |

## 2.3 Portal User Profile

When logged into the portal, individual users will be able to update their own details by selecting their name in the homepage header

|           | Government of South Austral<br>Department of Human Services | ia<br>                                                |                      |               |         |
|-----------|-------------------------------------------------------------|-------------------------------------------------------|----------------------|---------------|---------|
| Scr       | eening and back                                             | ground checks                                         |                      |               |         |
| Home Paym | nent History User Management                                | <organisation> - <user name=""></user></organisation> | Organisation Details | Person Search | Log out |

Users can update their contact information and change their portal login password.

The Role/Position item on this page refers to the position held within your organisation i.e. HR Manager.

The user is unable to change the nominated portal role they have been assigned which gives them access to different functions within the portal, only a Site Administrator can change this (see 2.2).

| My Details           |           |
|----------------------|-----------|
| Username             |           |
| Title*               | Mrs 🗸     |
| First Name           |           |
| Last Name*           | Smith     |
| Email*               |           |
| Role / Position*     | test user |
| Contact Phone        |           |
| Mobile Phone         |           |
| Save Change Password |           |

### 2.4 Organisation Details

Shows organisation details and permits update of your organisation address.

Allows you to set Preferences such as: set a default role description for all applications; limit an applicant's identity verification method and trigger automatic notifications when identity verification is required. These identity verification options are only to be used where an organisation has nominated a Verifying Officer.

| Screening and                         | background checks                                    |                      |               |               |
|---------------------------------------|------------------------------------------------------|----------------------|---------------|---------------|
| me Payment History User Managemer     | t Organisation name                                  | Organisation Details | Person Search |               |
| WCC Registration Of Interest          |                                                      |                      |               | Log of        |
| organisation Details                  |                                                      |                      |               | <u>L09 01</u> |
| ABN                                   |                                                      |                      |               |               |
| Entity Name                           |                                                      |                      |               |               |
| Trading Name                          |                                                      |                      |               |               |
| Туре                                  |                                                      |                      |               |               |
| Other Trading Name(s)                 |                                                      |                      |               |               |
| Department/Business Unit              |                                                      |                      |               |               |
| references                            |                                                      |                      |               |               |
|                                       | Do Not Allow Online Verification                     |                      |               |               |
|                                       | Do Not Allow Print and Seek Verification (Except for | under 18's) 🥹        |               |               |
|                                       | Notify RO when Application is Ready for Verification | •                    |               |               |
| Default Applicant Role Desc. 🥹        | Default Applicant Role Description                   |                      |               |               |
| Default Alternative Contact Email 1 🥹 | Default Alternative Contact Email 1                  |                      |               |               |
|                                       | Default Alternative Contact Email 2                  |                      |               |               |
| efault Alternative Contact Email 2 🥹  |                                                      |                      |               |               |

# 3 Portal Home Page

Once logged in, an Organisation Portal User is taken to your home page. From here a user may have access to several functions, such as initiating a new application, performing searches, updating/ creating your own organisation users, verifying applications and general visibility of the status of applications you initiated.

Please note: the Home Page display is dependent on the nominated user role. For example, a Finance Officer will have different screens shown to them when compared to a Verifying Officer.

There are five main sections on this home page:

- Incomplete Applications
- Applications Awaiting Verification
- Applications Awaiting Payment
- Applications Pending Paper Verification
- Submitted Applications

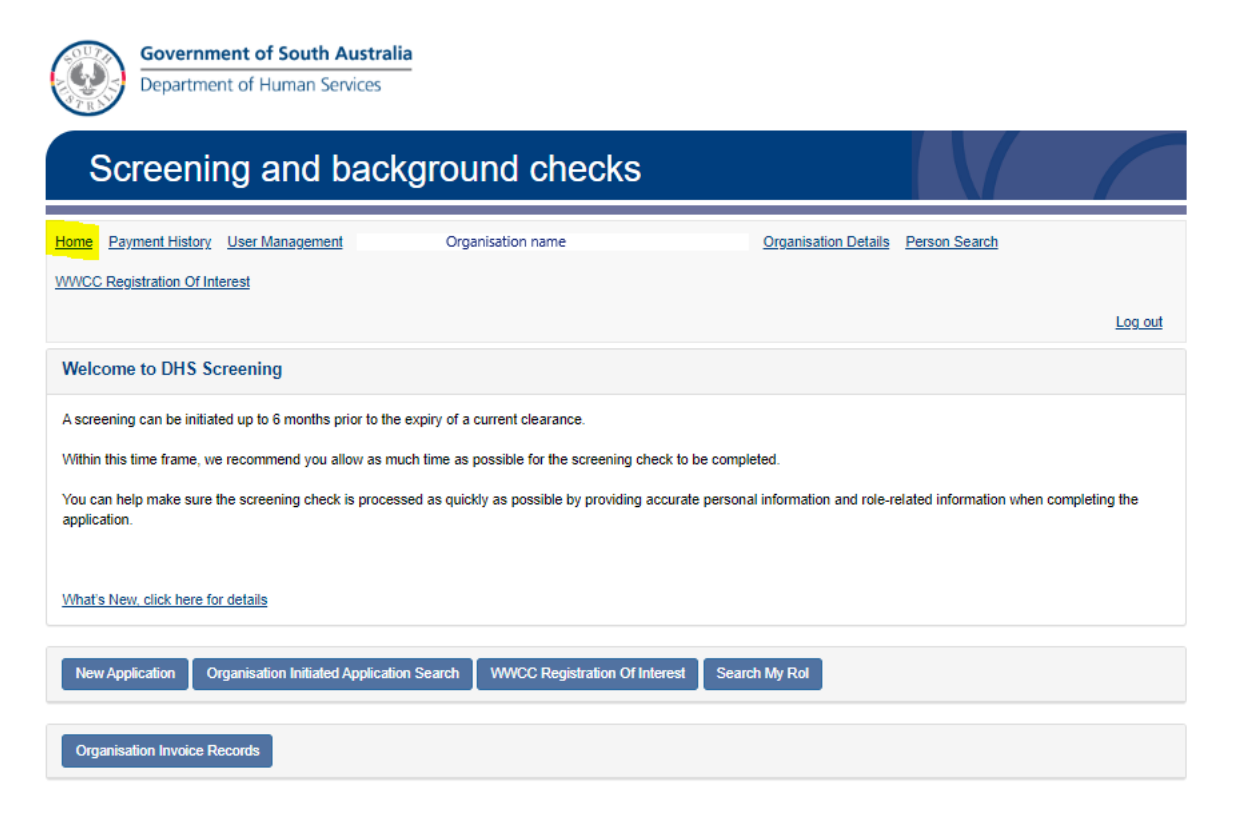

### 3.1 Incomplete Applications Section

This section shows the status of incomplete applications – including applications that you have initiated but have not been activated or started by the applicant, applications started by the applicant but still in progress, applications waiting payment by the applicant, and applications previously submitted to the Screening Unit but have been returned to the applicant for additional information.

Refer to Appendix 1 for an explanation of application status types.

This section allows a Portal administrator to delete applications (meeting certain criteria) when a red 'Delete' button is displayed next to the applicant's name. If the delete option is not displayed, the application cannot be deleted.

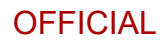

| <b>ow</b> 5 | ✓ entries             |                                                                                                    |                         |                        |                             | Sea                            | rch:                          |                |
|-------------|-----------------------|----------------------------------------------------------------------------------------------------|-------------------------|------------------------|-----------------------------|--------------------------------|-------------------------------|----------------|
| Ļž          | Application<br>Number | 11<br>Screening Type                                                                                                    | It Applicant Name       | ↓†<br>Date of<br>Birth | L†<br>Requesting<br>Officer | Application<br>Initiation Date | Status / It<br>Expiry<br>Date | ↓<br>Activated |
|             | AP980706              | Aged Care Sector<br>Employment                                                                                                    |                         | 14/04/1985             |                             | 1/02/2021 1:27 PM              | Waiting to be<br>Submitted    | ×              |
| Delete      | <u>AP1680213</u>      | Aged Care Sector<br>Employment<br>General<br>Employment Probity<br>Vulnerable Person<br>Related<br>Employment<br>Working With<br>Children Check |                         | 12/05/1990             |                             | 7/07/2023 10:08<br>AM          | Waiting to be<br>Submitted    | ×              |
| Delete      | <u>AP1675686</u>      | Aged Care Sector<br>Employment<br>Working With<br>Children Check                                                                                | Feeona Cauliflower-Test | 12/05/1990             |                             | 30/06/2023 10:28<br>AM         | In Progress                   | ×              |
| Delete      | AP1671783             | Working With<br>Children Check                                                                                                    | Tessa Screena           | 22/02/1965             |                             | 23/06/2023 4:34<br>PM          | Waiting<br>Payment            | ×              |
| Delete      | AP1664410             | Working With<br>Children Check                                                                                                    |                         | 21/08/1981             |                             | 13/06/2023 2:22<br>PM          | 13/07/2023                    |                |

### 3.2 Applications Awaiting Verification Section

This section displays for Verifying Officers only.

This section shows all applications waiting for the applicant's identity to be verified online. A verification method has been selected but the application has not progressed beyond this point.

The verification methods are:

- Verify Identity Online Now
- Requesting Organisation

Select the Application Number <u>AP\*\*\*\*\*</u> hyperlink to see the type of verification method chosen.

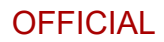

|    | ✓ entries                                  |                                                                                                    |                |   | Search:             |                    |
|----|--------------------------------------------|----------------------------------------------------------------------------------------------------|----------------|---|---------------------|--------------------|
| 11 | Application II Screening II<br>Number Type |                                                                                                    | Applicant Name | 1 | Date of II<br>Birth | Requesting Officer |
|    | AP ****                                    | Working With<br>Children Check                                                                                             | Say Cheese     |   | 5/02/1970           | Kimberley          |
|    |                                            | Aged Care<br>Sector<br>Employment<br>Working With<br>Children Check                                                        | Zoe            |   | 22/06/1990          | Toula              |
|    |                                            | Aged Care<br>Sector<br>Employment<br>Disability<br>Services<br>Employment<br>Vutnerable<br>Person<br>Related<br>Employment | HARMONY        |   | 3/01/1968           | Prasanna           |
|    |                                            | Working With<br>Children Check                                                                                             |                |   | 1/03/2000           |                    |
|    |                                            | Working With                                                                                                    | Roger          |   | 29/08/1965          | Neil               |

For those applications that have a verification method of Requesting Organisation selected, an organisation Verifying Officer can select the application from this section to confirm the identity details for an applicant.

### **3.2.1** Requesting Organisation Verification example

Verifying Officers are required to confirm the documents being verified.

It is important that Verifying Officers sight original or certified true copies of identity documents. The personal details on the identity documents must match the information that has been recorded into the application form. For example, the date of birth on the birth certificate must be the same as in the application.

Verifying Officers should read the 'Information for Verifying Officers' which details what identity documents are required to be sighted.

Government of South Australia Department of Human Services

# Screening and background checks

Home Payment History User Management DATAS. PTY LTD - Kimberley Grant Organisation Details Person Search WWCC Registration Of Interest

### Employment and Volunteer Screening Application

If you are verifying your identification using the Verify Identity Online Now' option below, please be aware this option will be unavailable at the following times:
 7:30pm – 8:30pm ACDT on Thursday 20th Feb 2020 for the verification of WA – Birth, Marriage and Change of Name Certificate.

Application Number: AP085227 100 Point Identification Check Screening cannot proceed, until the Applicant's identity has been formally verified using a 100-Point-Check: https://screening.sa.gov.au/about-checks/proof-of-identity The Verifying Officer must personally sight originals or certified copies of items. Verification Method\* Overify Identity Online Now Requesting Organisation Print and Seek Verification View Application Details INFORMATION FOR VERIFYING OFFICERS Please read all supporting information on this page. 100-Point Minimum The Verifying Officer must be satisfied as to the applicant's identity and must sight originals or certified copies of documents, totalling at least 100 points The combination of the applicant's identity documents must include the applicant's full name, the date of birth, at least one document from Category A or Category B, and a photograph of the applicant (in an item from any category). No Photo-ID If the applicant does not have any photographic proof of identity, they must submit to the Verifying Officer a recent passport style photograph that has been certified by a person listed in Schedule 2 of the federal Statutory Declarations Regulations 1993. The agency/organisation that commissions the screening must keep the certified photograph of the applicant as part of the organisation's permanent records. A certified photograph provided by the applicant for identity verification purposes DOES NOT count towards the 100 point total. The certified photograph is to be kept on file by the requesting organisation. Different Names If the items that make up 100 or more points have been issued to the applicant in different names, additional documentation will be required to confirm change of name validity. These will be items such as a Deed Poll Certificate, Marriage Registration Certificate or divorce determination papers from the Family Court. Those extra documents must be originals or certified copies, but DO NOT count towards the 100 point total. You MUST sight original or certified true copies of all personal identity documents. Please double-check that the details on the identity documents correlate with the information provided on the application form. For example, the date on the birth certificate exactly matches the date of birth details provided on the form. Please tick the relevant box for each document sighted. This will automatically add the points for you. The total must be equal or more than 100 points. When you are satisfied that you have confirmed the person's identity, CLICK Confirm Verification of All Documents. You will then be taken to a second screen and asked to re-confirm document verification. Clicking YES will submit the application If you require additional information, please email the DHS Screening Unit. Category Type of Document Value Points Category A 70 70 Birth Certificate (COMPLETE - NOT EXTRACT) 70 points Only one document from this category will 

Certificate of Australian Citizenship be accepted. Australian Passport (CURRENT OR EXPIRED WITHIN THE PREVIOUS TWO YEARS, BUT NOT CANCELLED) Foreign Passport (CURRENT OR EXPIRED WITHIN THE PREVIOUS TWO YEARS, BUT NOT CANCELLED) Other international document of identity having same characteristics as a passport e.g. diplomatic/refugee document (with identifying photograph or signature) Category B Document 40 40 Australian Motor Vehicle Driver's Licence / Learner's Permit Your initial Category B document is worth Public Employee Photo ID Card (GOVERNMENT ISSUED) 40 points. 25 Subsequent documents are worth 25 Department of Veterans' Affairs (DVA) Card points. Centrelink Pensioner Concession Card OR Health Care Card (ONE ONLY) Current Student Photo ID Card (university / high school / TAFE) Reference from a Medical Practitioner (must have known the applicant for a period of at least 12 months) U Working with Children Card OR Teachers Registration Card (ONE ONLY) Aviation Security OR Maritime Security Identification Card (ONE ONLY)

Log out

| 5 points                                               | Extract of a Birth Certificate                                        | <br>ľ |
|--------------------------------------------------------|-----------------------------------------------------------------------|-------|
| you wish to use more than one Category                 | Proof of Age Card (GOVERNMENT ISSUED)                                 |       |
| document, they must be from different<br>roanisations. | Medicare Card OR Private Health Card (ONE ONLY)                       |       |
| 9                                                      | Seniors Card                                                          |       |
|                                                        | Assessment Notice from the Australian Taxation Office                 |       |
|                                                        | Superannuation Statement                                              |       |
|                                                        | Electoral roll registration notice                                    |       |
|                                                        | Professional Accreditation OR Trade Association Card                  |       |
|                                                        | Foreign / International Driver's Licence                              |       |
|                                                        | Council rates notice                                                  |       |
|                                                        | Property Insurance Confirmation                                       |       |
|                                                        | Property Lease / Rental Agreement                                     |       |
|                                                        | Motor Vehicle Registration OR Insurance Certificate (ONE ONLY)        |       |
|                                                        | □ 1 <sup>st</sup> Utility bill (ELECTRICITY / GAS / TELEPHONE /WATER) |       |
|                                                        | 2 <sup>nd</sup> Utility bill (ELECTRICITY / GAS / TELEPHONE /WATER)   |       |
|                                                        | □ 3 <sup>rd</sup> Utility bill (ELECTRICITY / GAS / TELEPHONE /WATER) |       |
|                                                        | 1 <sup>st</sup> Bank / financial institution statement or passbook    |       |
|                                                        | 2 <sup>nd</sup> Bank / financial institution statement or passbook    |       |
|                                                        | 3 <sup>rd</sup> Bank / financial institution statement or passbook    |       |
|                                                        | 1 <sup>st</sup> Credit card / Debit card                              |       |
|                                                        | 2 <sup>nd</sup> Credit card / Debit card                              |       |
|                                                        | 3 <sup>rd</sup> Credit card / Debit card                              |       |
|                                                        |                                                                       |       |

Verifying Officers are requested to confirm the document verification

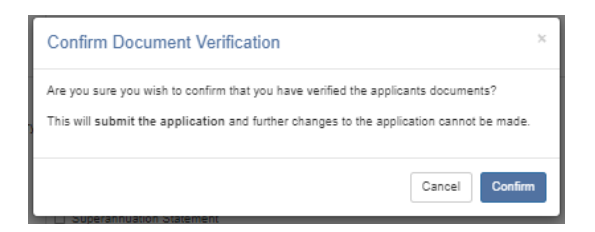

In addition, Verifying Officers can click a link to view the application details from the 100-point identification check page. This enables them to confirm other names such as maiden names or an alias that may be displayed on identity documents have been declared in the application and the details match.

Confirm Verification of All Documents

| The Verifying Officer must personally sig                                   | ht originals or certified copies of items. |
|-----------------------------------------------------------------------------|--------------------------------------------|
| Verification Method*                                                        | O Verify Identity Online Now               |
|                                                                             | Requesting Organisation                    |
| View Application Details                                                    | O Print and Seek Verification              |
| INFORMATION FOR VERIFYING OFFI<br>Please read all supporting information of | CERS<br>n this page.                       |

The link opens the application in its entirety, and it can also be viewed as PDF.

### 3.3 Applications Awaiting Payment

This section shows applications that are awaiting payment by the organisation using a credit card.

| Select | Application 11<br>Number | Screening Type                                                                                                    | Applicant Name | Date of II<br>Birth | Requesting Officer |  |
|--------|--------------------------|----------------------------------------------------------------------------------------------------|----------------|---------------------|--------------------|--|
|        | <u>AP ****</u>           | Aged Care Sector Employment<br>Vulnerable Person Related<br>Employment                                                                                             | Billing One    | 13/02/1985          |                    |  |
|        |                          | Working With Children Check<br>NDIS worker check                                                                                                    | Rex            | 28/11/1980          | Prasanna           |  |
| •      |                          | Vulnerable Person Related<br>Employment<br>Working With Children Check                                                                                             | Test Payment   | 15/04/1985          |                    |  |
|        |                          | Aged Care Sector Employment<br>Child Related Employment<br>Disability Services Employment<br>General Employment Probity<br>Vulnerable Person Related<br>Employment | Jenny          | 14/09/1985          | Gayani             |  |
| 0      |                          | Child Related Employment<br>Disability Services Employment<br>General Employment Probity<br>Vulnerable Person Related<br>Employment                                | John           | 11/06/1989          | Toula              |  |

All portal users can view this screen however only a Finance Officer can select to pay an application using a Credit Card through this page.

Organisations can also pay for applications via Tax Invoice. Organisations wanting to establish a DHS account to pay for screenings via invoice should contact the Screening Unit on 1300 321 592.

If an organisation is a DHS account holder, where the organisation is invoiced monthly, this screen would be blank. Applications awaiting payment by a DHS account holder show under the Submitted Applications section of the Home Page.

Invoices generated and sent to DHS account holder organisations appear on the Organisation Invoice Records screen. A Finance Officer will have access to a button 'Organisation Invoice Records' on the portal Home Page that takes the user to the list of invoices.

# 3.3.1 Organisation payment via Credit Card example

Payment Screen example:

| Screening and                                                              | background check                                                | s                                                                                                    |                       |                     |                                                                                                    |
|----------------------------------------------------------------------------|-----------------------------------------------------------------|----------------------------------------------------------------------------------------------------|-----------------------|---------------------|----------------------------------------------------------------------------------------------------|
| me <u>Payment History</u> Organi:                                          | sation name Person Search WWC                                   | C Registration Of Intere                                                                                                    |                       |                     | Logo                                                                                                    |
| ayment Confirmation                                                        |                                                                 |                                                                                                    |                       |                     |                                                                                                    |
| ou are responsible for paying for yo<br>his system accepts payment using V | our Screening Applications detailed below<br>ISA or MasterCard. | L.                                                                                                    |                       |                     |                                                                                                    |
| he payment method is via the Corr                                          | monwealth Bank's secure payment path                            | way which accepts bo                                                                                                    | th debit and credit c | ards and is free to | use.                                                                                                    |
| ou are required to provide informati                                       | on for all fields marked with an asterisk (*)                   |                                                                                                    |                       |                     |                                                                                                    |
| Please note: The CVV Number on                                             | rour credit cord is a 3 digit number usually an t               | he back of your card. Pr                                                                                                    | oviding your CVV num  | ber proves you act  | ually have the                                                                                                    |
| ease check that all details are corr                                       | ect and then click PAY                                          | The state of the second second s | and the second second | netrongy radiation  |                                                                                                    |
| printable receipt with a reference n                                       | umber will be available when your paymer                        | t has been confirmed                                                                                                    |                       |                     |                                                                                                    |
| 0 NOT close the browser while the                                          | payment is in progress.                                         |                                                                                                    |                       |                     |                                                                                                    |
|                                                                            |                                                                 |                                                                                                    |                       |                     |                                                                                                    |
| IIIIng Detalls                                                             |                                                                 |                                                                                                    |                       |                     |                                                                                                    |
| First Name                                                                 | First Name                                                      |                                                                                                    |                       |                     |                                                                                                    |
| Last Name                                                                  | Last Name                                                       |                                                                                                    |                       |                     |                                                                                                    |
|                                                                            |                                                                 |                                                                                                    |                       |                     |                                                                                                    |
| Organication Name                                                          |                                                                 |                                                                                                    |                       |                     |                                                                                                    |
| Address Bearch                                                             | Search for your address                                         |                                                                                                    |                       |                     |                                                                                                    |
| Address Line 1*                                                            |                                                                 |                                                                                                    |                       |                     |                                                                                                    |
|                                                                            |                                                                 |                                                                                                    |                       |                     |                                                                                                    |
| Address Line 2                                                             | Address Line 2                                                  |                                                                                                    |                       |                     |                                                                                                    |
| Suburb*                                                                    |                                                                 |                                                                                                    |                       |                     |                                                                                                    |
| State*                                                                     | SA                                                              |                                                                                                    |                       |                     |                                                                                                    |
| Postoode*                                                                  |                                                                 |                                                                                                    |                       |                     |                                                                                                    |
|                                                                            |                                                                 |                                                                                                    |                       |                     |                                                                                                    |
|                                                                            |                                                                 |                                                                                                    |                       |                     |                                                                                                    |
| creening Details                                                           |                                                                 |                                                                                                    |                       |                     |                                                                                                    |
| tow 5 💙 entries                                                            |                                                                 |                                                                                                    |                       | Search:             |                                                                                                    |
| Il colleged Datality                                                       | Secondary Application Patalin                                   | 11                                                                                                    | Total()<br>(ex G 8T)  | 11<br>OPT           | Total<br>(ino G 8T)                                                                                                    |
| approdit USBIS                                                             | on an und Abbuggiou parers                                      |                                                                                                    | \$666.00              | \$66.00             | \$732                                                                                                    |
| fallo Grant<br>Contractor                                                  | Aged Care Sector Employment                                     |                                                                                                    |                       |                     |                                                                                                    |
| Hallo Grant<br>Contractor                                                  | General Employment Probity                                      |                                                                                                    | \$444.00              | \$44.00             | \$488.                                                                                                    |
| vaulos 1 in 2 of 2 ordinas                                                 |                                                                 |                                                                                                    |                       | Day                 | Aug. 1 140                                                                                                    |
| ACTIVITY OF A STATE OF A STATE OF A                                        |                                                                 |                                                                                                    |                       |                     | Contract of the local division of the local division of the local |

| GBT                 | \$110.00    |   |       |    |   |  |
|---------------------|-------------|---|-------|----|---|--|
| Amount Ino G 8T     | \$1220.00   |   |       |    |   |  |
| Credit Card Number* |             |   |       |    |   |  |
| Expiry Month*       | 01          | ~ | Year* | 22 | ~ |  |
| CHILD IN CONTRACT   | CANTINUMBER |   |       |    |   |  |

### 3.4 Applications Pending Paper Verification

These are applications where the applicant has selected Print and Seek to verify their identity and the applications have not yet been received by the Screening Unit. They are already paid or not requiring payment by the applicant (volunteer applicant or to be paid by the organisation).

A Print and Seek application enables an applicant who can not verify their identity online to submit the online application. The applicant is emailed a copy of their online form that they print and take to a Verifying Officer with their original identity documents to have their identity verified.

When a completed Print and Seek application is received by the Screening Unit the date of receipt of the application will be updated. The application status will change to Submitted.

If your organisation has a Verifying Officer they may wish to contact the applicant letting them know they can bring their identity documents into the organisation and the Verifying Officer can sign their Print and Seek form.

Verifying Officers should monitor this screen to ensure applications are lodged with the Screening Unit in a timely manner. Processing of a person's application will not commence until the paper copy is received by the DHS Screening Unit.

| Applications Pending Paper Verification |                          |                |                         |                 |  |  |
|-----------------------------------------|--------------------------|----------------|-------------------------|-----------------|--|--|
| Show 5 v entries Search:                |                          |                |                         |                 |  |  |
| Application Number 1                    | Screening Type           | Applicant Name | Requesting Organisation | / Officer I     |  |  |
| View AP ****                            | Child Related Employment | Test Case      |                         |                 |  |  |
| Showing 1 to 1 of 1 entries             |                          |                |                         | Previous 1 Next |  |  |

### 3.5 Submitted Applications

This section shows all applications that have been received by the Screening Unit.

Please refer to Appendix 1 – Screening application status for a description of the status result you may see within the Incomplete Applications and Submitted Applications sections of your Portal homepage.

| how 5 🗸 entrie          | S                      |                                         |                |                     | Se                       | arch:        |                       |
|-------------------------|------------------------|-----------------------------------------|----------------|---------------------|--------------------------|--------------|-----------------------|
| Application 🏭<br>Number | Screening It<br>Number | L†<br>Screening Type                    | Applicant Name | Date of ↓↑<br>Birth | Requesting It<br>Officer | ↓†<br>Status | Submitted Jate        |
|                         |                        | General Employment<br>Probity           |                |                     |                          | Finalised    |                       |
|                         |                        | Vulnerable Person<br>Related Employment |                |                     |                          | Finalised    |                       |
|                         |                        | Working With Children<br>Check          |                |                     |                          | Finalised    |                       |
| AP ****                 | SC ****                | Working With Children<br>Check          | FirstOrg Test  | 1/01/1978           |                          | Submitted    | 1/02/2021 12:11<br>AM |

# 4 New Application

An organisation can initiate an application on behalf of an applicant. This is the role of the Requesting Officer.

The Requesting Officer will need the name, date of birth and email address of the applicant and must have the applicant's consent to start an application.

Once an organisation starts an application, the applicant will be responsible for completing the application and submitting it to the Screening Unit.

| Welcome to DHS Screening                                                                                                    |
|----------------------------------------------------------------------------------------------------|
| A screening can be initiated up to 6 months prior to the expiry of a current clearance.                                                                                                 |
| Within this time frame, we recommend you allow as much time as possible for the screening check to be completed.                                                                        |
| You can help make sure the screening check is processed as quickly as possible by providing accurate personal information and role-related information when completing the application. |
| What's New, click here for details                                                                                                    |
| New Application Organisation Initiated Application Search WWCC: Benistration Of Interest Search My Rol                                                                                  |
| топ флонот станования планов флонали соции                                                                                                    |
| Organisation Invoice Records                                                                                                    |

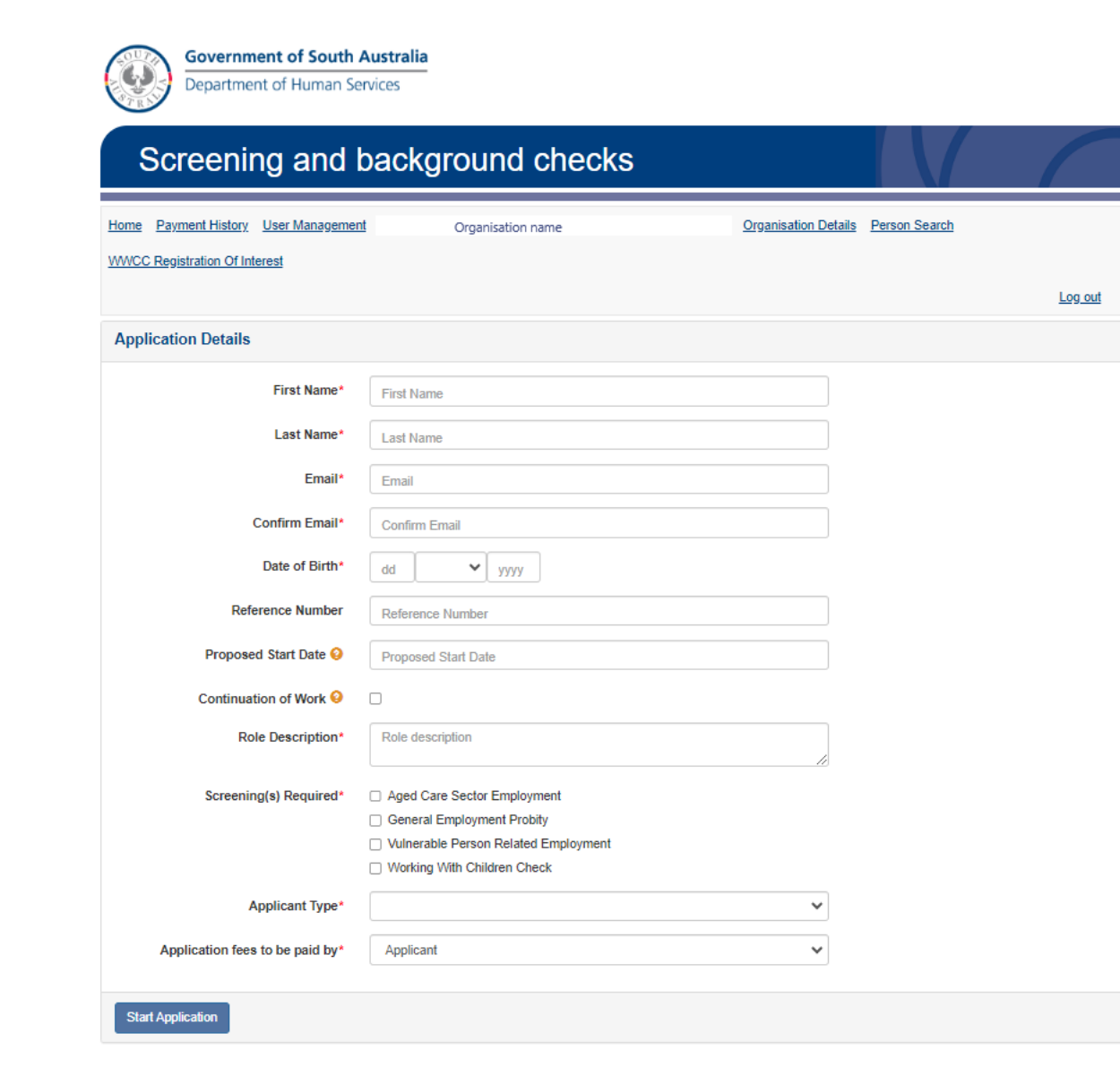

### 4.1 Screening(s) Required

An organisation can initiate the following screening types:

- Working With Children Check (legal requirement)
- Aged Care (legal requirement)
- General Probity
- Vulnerable Person Related Employment

Organisations should consider the role description of the person for whom a screening is being requested and only initiate the screening required. An organisation would only require multiple screenings for an individual in limited circumstances, in these instances, more than one screening type can be selected.

For more information on the types of screening refer to the Screening Unit website.

An organisation is not able to initiate an NDIS worker check. The Act that governs the NDIS worker check requires the NDIS worker to start and submit their own application.

NDIS workers can apply for their check through the Screening Unit website.

### 4.2 Applicant Type

Currently there are 6 Applicant Types:

- Contractor (full fee amount)
- Current Employee (includes self-employed, business partners etc.) (full fee amount)
- Prospective Employee (full fee amount rate)
- Tertiary/Secondary Student (reduced fee amount)
- Volunteer (includes foster carers) (free)
- Partner (for use by ride-share providers only) (full fee amount)

When the applicant type volunteer is selected the 'Application fees to be paid by' question is replaced by a declaration

| Screening(s) Required* | Aged Care Sector Employment                                                                               |                          |
|------------------------|----------------------------------------------------------------------------------------------------|--------------------------|
|                        | <ul> <li>General Employment Probity</li> </ul>                                                            |                          |
|                        | Vulnerable Person Related Employment                                                                      |                          |
|                        | Working With Children Check                                                                               |                          |
| Applicant Type*        | Volunteer                                                                                                 | ~                        |
|                        | I declare that the position for which the screening(s) is/are rec<br>a voluntary and not a paid position. | quired is intended to be |

# 4.3 Application fees to be paid by

Organisations can nominate who will pay fees as either themselves or the applicant

| Aged Care Sector Employment          |                                                                                                    |
|--------------------------------------|----------------------------------------------------------------------------------------------------|
| General Employment Probity           |                                                                                                    |
| Vulnerable Person Related Employment |                                                                                                    |
| Working With Children Check          |                                                                                                    |
| Contractor                           | ~                                                                                                    |
| Applicant                            | ~                                                                                                    |
| Applicant                            |                                                                                                    |
| Requesting Organisation              |                                                                                                    |
|                                      | Aged Care Sector Employment     General Employment Probity     Vulnerable Person Related Employment     Working With Children Check     Contractor     Applicant     Applicant     Requesting Organisation |

Fees are updated every July. Please refer to the <u>Screening Unit website</u> for the current fee price.

A fee is payable for **each type of screening selected** except when the applicant type is volunteer. Volunteer screenings are free.

If you are requesting screening for a Tertiary/Secondary Student on placement or work experience, multiple screenings can be made for a set fee.

When the applicant's details are entered, the system will do a data match, alerting you to existing screening checks.

Where a possible match is found, you should confirm the details with the applicant or the Screening Unit prior to proceeding with a new application. In some instances the Screening Unit will not accept a new application if the person already has an appropriate valid check. You can call the Screening Unit on 1300 321 592.

Once the <Start Application> button is pressed the applicant receives the following email:

# 4.4 Activate Account email for new application

Department of Human Services

### OFFICIAL: Sensitive//Personal Privacy

### NEW APPLICATION

Dear Grumpy Fellow

This is the first of two emails that you will receive from the DHS Screening Unit.

<Organisation> has initiated a screening application for you.

Please use the following link to activate your account:

### Activate My Account

You will then receive a second email providing you with your personal account LOGIN details, username and password.

Please use this information to login to the system.

Once you have successfully logged in, you will then be asked to provide a new password of your own choice.

Your Application Number is: AP \*\*\*\*

Please retain this email for future use, including the ability to track your application once submitted. To do this <u>select this link</u>.

Please note that in order to complete your screening application online, you will need to ensure that your internet browser is compatible with TLS 1.1 or above. Click here for further information.

Yours sincerely,

```
Screening Unit
Department of Human Services | dhsscreeningunit@sa.gov.au | GPO Box 292
ADELAIDE 5001
```

### The Applicant clicks on 'Activate My Account' and follows the prompts

Once activated, a second email with login details and temporary password is sent.

### 4.5 Applicant login email and temporary password

| 0  | This message was sent with High importance.                                                                                                    |     |      |     |  |  |  |  |
|----|----------------------------------------------------------------------------------------------------|-----|------|-----|--|--|--|--|
| su | Screening Unit <neil.thompson@sa.gov.au><br/>Fri 6/4/2021 550 PM<br/>To: Grant, Kimbarley (DHS)</neil.thompson@sa.gov.au>                                                                                                    | ی ق | 3 fi | ) < |  |  |  |  |
|    | Dear Grumpy Fellow,                                                                                                    |     |      |     |  |  |  |  |
|    | Your DHS Screening login and password information for Grumpy Fellow is below.                                                                                                    |     |      |     |  |  |  |  |
|    | Thank you<br>DHS Screening                                                                                                    |     |      |     |  |  |  |  |
|    | Log in using: https://prodcopy-dcsiscreening.cs5.force.com/                                                                                                    |     |      |     |  |  |  |  |
|    | Please note that in order to complete your screening application online, you will need to ensure that your internet browser is compatible with TLS 1.1 or above.<br>visit <a href="http://www.screening.sa.gov.au/screening-process">http://www.screening.sa.gov.au/screening.sa.gov.au/screening-process</a> and select the "How to apply" link for further details |     |      |     |  |  |  |  |
|    | Username: <email address=""><br/>Password:- alpha-numeric code</email>                                                                                                    |     |      |     |  |  |  |  |
|    | Reply Forward                                                                                                    |     |      |     |  |  |  |  |

When logging in the applicant is prompted to Change Password

| Screening and background checks |          |  |  |  |  |  |  |  |  |
|---------------------------------|----------|--|--|--|--|--|--|--|--|
| inge Password                   |          |  |  |  |  |  |  |  |  |
| New Passwork                    | p ====== |  |  |  |  |  |  |  |  |
|                                 |          |  |  |  |  |  |  |  |  |

Once they have updated their password the applicant is taken straight into the applicant portal.

### 4.6 Applicant Portal dashboard

The started application is displayed. The applicant selects the Application Number <u>AP\*\*\*\*\*</u> hyperlink to open the application.

If the organisation requests multiple screenings, separate applications would be displayed on their dashboard. The applicant will need to complete each started application.

| my incomplete Applications                                                 |                                |                   |                                      |                                |                |           |  |  |  |  |
|----------------------------------------------------------------------------|--------------------------------|-------------------|--------------------------------------|--------------------------------|----------------|-----------|--|--|--|--|
| Please click on the Application Number below to complete your application. |                                |                   |                                      |                                |                |           |  |  |  |  |
| Application<br>Number                                                      | Screening Type                 | Applicant<br>Name | Requesting Organisation /<br>Officer | Application Initiation<br>Date | Expiry<br>Date | Activated |  |  |  |  |
| <u>AP</u> ****                                                             | Aged Care Sector<br>Employment | Grumpy Fellow     |                                      | 4/06/2021 6:52 PM              | 4/07/2021      |           |  |  |  |  |
| AP                                                                         | Working With Children<br>Check | Grumpy Fellow     |                                      | 4/06/2021 5:41 PM              |                | ~         |  |  |  |  |

Please refer to the <u>Screening Unit website</u> BEFORE requesting multiple screenings as generally multiple screenings would not be required.

### Manage your Applications

### 4.6.1 Organisation Initiated Application Search

Allows an organisation to search for a particular application and displays all applications that meet the search parameters regardless of application status.

| Welcome to DHS Screening                                                                                                    |
|----------------------------------------------------------------------------------------------------|
| A screening can be initiated up to 6 months prior to the expiry of a current clearance.                                                                                                 |
| Within this time frame, we recommend you allow as much time as possible for the screening check to be completed.                                                                        |
| You can help make sure the screening check is processed as quickly as possible by providing accurate personal information and role-related information when completing the application. |
| What's New, click here for details                                                                                                    |
| New Application Organisation Initiated Application Search WWCC Registration Of Interest Search My Rol                                                                                   |

Searches can be done using only one search criterion or a combination of criteria. A search can also be done using a date range.

| Governm<br>Departme       | nent of South A<br>ent of Human Sen | <b>ustralia</b><br><i>i</i> ices |                      |                     |                          |                          |                            |
|---------------------------|-------------------------------------|----------------------------------|----------------------|---------------------|--------------------------|--------------------------|----------------------------|
| Screeni                   | ng and b                            | ackground                        | l checks             |                     |                          |                          |                            |
| Home Payment History      | User Management                     | Organisa                         | tion name            |                     | Organisation Details     | Person Search            |                            |
|                           |                                     |                                  |                      |                     |                          |                          | Log out                    |
| Organisation Initiat      | ted Application S                   | earch                            |                      |                     |                          |                          |                            |
| Арр                       | lication Number                     | Application Number               |                      |                     |                          |                          |                            |
|                           | First Name                          | FirstOrg                         |                      |                     |                          |                          |                            |
|                           | Last Name                           | Last Name                        |                      |                     |                          |                          |                            |
|                           | Date of Birth                       | dd/mm/yyyy                       |                      |                     |                          |                          |                            |
| Application Initi         | ation Start Date                    | dd/mm/yyyy                       |                      |                     |                          |                          |                            |
| Application Init          | tiation End Date                    | dd/mm/yyyy                       |                      |                     |                          |                          |                            |
|                           |                                     |                                  | Search               | Clear               |                          |                          |                            |
| Show 5 v entries          |                                     |                                  |                      |                     |                          | Search:                  |                            |
| Application IL Number     | Screening It<br>Number              | \$<br>Screening Type             | Applicant 11<br>Name | Date of ↓↑<br>Birth | Requesting It<br>Officer | Status/Expiry 11<br>Date | Submitted 11<br>Date       |
| <u>AP</u> ****            | SC                                  | Working With Children<br>Check   | FirstOrg Test        | 1/01/1978           |                          | Submitted                | 1/02/2021 12:11<br>AM      |
| Showing 1 to 1 of 1 entri | ies                                 |                                  |                      |                     |                          | Pres                     | vious <u>1</u> <u>Next</u> |

# 5 Manage Working with Children Checks (WWCC)

When your organisation initiates a WWCC for an applicant, your organisation automatically registers an interest in that person.

WWCC's are monitored, and information is continually received from a range of sources such as SA Police and the Department for Child Protection.

A registration of interest enables the Screening Unit to contact you if new information received means the person's WWCC status is revoked.

WWCC's have a clearance status of Not Prohibited (cleared) or Prohibited (not cleared). A person's Not Prohibited WWCC can be revoked and their status changed to Prohibited.

### 5.1 WWCC Registration of Interest

The page lists all the individuals your organisation has registered an interest in.

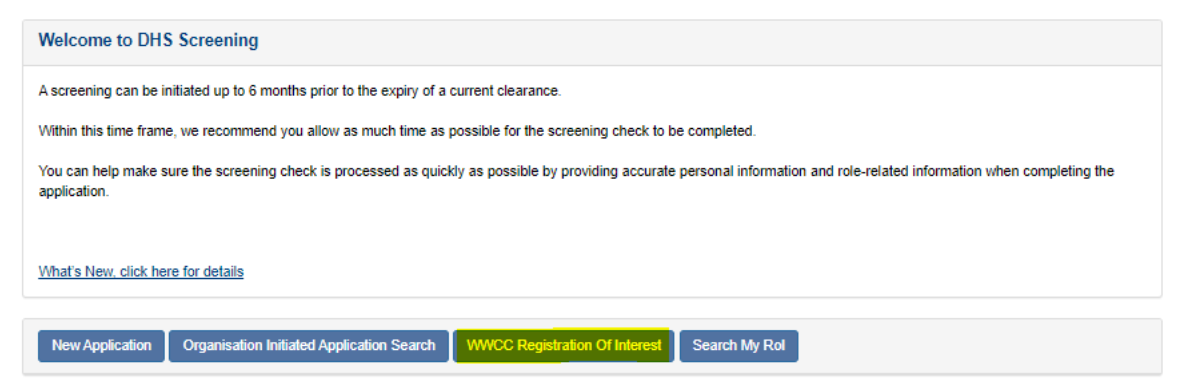

There is a search function at the top of this list that allows you to search by using minimal entry e.g. the letter 'k' will bring up everyone with that letter in any part of their name or '17/' will bring up the 17th day of any month.

This search function is most effective for finding a specific person.

| Gove<br>Depa        | ernment of So<br>rtment of Hum | outh Austra<br>an Services | alia                       |                    |                  |                     |                |               |         |                 |
|---------------------|--------------------------------|----------------------------|----------------------------|--------------------|------------------|---------------------|----------------|---------------|---------|-----------------|
| Scree               | ning ar                        | nd bac                     | kgroun                     | d check            | s                |                     |                |               |         |                 |
| Home Payment Hi     | story User Mana<br>Of Interest | igement                    | Organ                      | isation name       |                  | <u>Organisa</u>     | tion Details   | Person Search |         |                 |
|                     |                                |                            |                            |                    |                  |                     |                |               |         | Log out         |
| Registered Inte     | erests - Orga<br>The           | Registration (             | ne<br>of Interest table li | sts the top 900 re | cords based o    | n the Valid To Da   | te in ascendir | ng order      |         |                 |
| Show 10 🗸 er        | ntries                         |                            | Curre                      | ant WWCC Status    |                  | Pending A           | pplication     | Search:       | gay     |                 |
| ↓†<br>Unique ID     | Person 11<br>Name              | Date of<br>Birth           | Applicant<br>Type          | Outcome            | Valid To<br>Date | Application<br>Type | Submissio      | n             |         |                 |
| SRN                 | GAYANI                         | 12/04/1985                 | Volunteer                  | NOT-<br>PROHIBITED | 19/01/2026       |                     |                | Dere          | egister | Section 19      |
| Showing 1 to 1 of 1 | entries (filtered fro          | om 55 total ent            | ries)                      |                    |                  |                     |                |               | Previou | <u>s 1 Next</u> |

An organisation may Deregister their interest in a person or submit a Section 19 notification to the Screening Unit regarding a person through this page.

### 5.1.1 Section 19

Enables an organisation to send a Section 19 to the Screening Unit.

A Section 19 report is a legal requirement on an organisation to report certain information should they become aware of it. Refer to the <u>Child Safety (Prohibited Persons) Act 2016</u>

This includes, for example, an individual advises you they have become prohibited from working with children in another State or Territory or you have information relating to disciplinary proceedings or findings of misconduct against the person.

A Section 19 report can also be done via the 'Search My Rol' search function.

| Screening and background checks |                                                                                                    |                                                                                                    |                                                                                                    |                                                                                                    |                                                                                           |                                                                                      |                              |  |  |
|---------------------------------|----------------------------------------------------------------------------------------------------|----------------------------------------------------------------------------------------------------|----------------------------------------------------------------------------------------------------|----------------------------------------------------------------------------------------------------|-------------------------------------------------------------------------------------------|--------------------------------------------------------------------------------------|------------------------------|--|--|
| Home                            | Payment History                                                                                                    | User Management                                                                                                    | Organisation name                                                                                                    | Organisation Details                                                                                                    | Person Search                                                                             | WWCC Registration Of Interest                                                        | Log out                      |  |  |
| Sect                            | tion 19                                                                                                    |                                                                                                    |                                                                                                    |                                                                                                    |                                                                                           |                                                                                      |                              |  |  |
| Unde<br>organ                   | In the law, organisat<br>hisation if the emploit<br>that the person is<br>that the person is,<br>the person makes<br>Employer become<br>that may indicate t | ions and employers mu<br>yer or organisation become<br>prohibited from working<br>or becomes, a registrat<br>a disclosure to the emp<br>is aware of any assessa<br>that the individual may p | st notify the Central Assessment L<br>omes aware:<br>with children under a law of the C<br>le offender under the Child Sex C<br>loyer under section 88 of the Chil<br>be information in relation to the p<br>lose a risk of harm to children. | Unit if an Individual who has<br>commonwealth, or of anoth<br>Offenders Registration Act 2<br>d Sex Offenders Registrati<br>verson. This includes seriou | a Working With<br>er State or Territo<br>2006; or<br>on Act 2008.<br>is criminal, child p | Children Check that works or volum<br>ry; or<br>protection and discipline and miscor | teers in their               |  |  |
| The o<br>notific                | organisation must de<br>cation, the Unit will r                                                                                                    | o this as soon as is reas<br>risk assess the informat                                                                                                    | ionably practicable after the empl<br>ion and make a decision. The org                                                                                                    | oyer becomes aware of the<br>anisation will only be notifie                                                                                              | relevant matter.<br>In if the individual                                                  | Once the Central Assessment unit<br>I is prohibited from Working With Ci             | received a<br>hildren Check. |  |  |
| You a                           | gin Notice Retu                                                                                                    | Section 19 against SRI                                                                                                    | erest page                                                                                                    |                                                                                                    |                                                                                           |                                                                                      |                              |  |  |

| ction 19                          |                                                                      |   |
|-----------------------------------|----------------------------------------------------------------------|---|
| Details of employer providing not | ice                                                                  |   |
| Name of Employer*                 | Organisation name                                                    | ] |
| Address of Employer*              |                                                                      | ] |
| Name*                             | Name of person making report                                         | ] |
| Email*                            |                                                                      | ] |
| Contact Phone Number*             | Contact number if we have to ask you questions                       |   |
| Details of person to whom the no  | tice relates                                                         |   |
| Unique ID*                        | SRN                                                                  | ] |
| Name*                             | GAYANI                                                               | ] |
| Address*                          | Current residential address of person to whom this notice relates    |   |
| Notification Details              |                                                                      |   |
| Date Disclosure made to Employer* | dd yyyy                                                              |   |
| Reason for Notice* 🖯              | Assessable Information disclosure                                    | • |
| Notice Details*                   | The person has assaulted a child and been stood down from their role |   |
|                                   |                                                                      |   |
|                                   |                                                                      |   |
|                                   | Submit Notice Cancel                                                 |   |

### 5.1.2 Register your interest - Search

An organisation can perform a search for an individual (such as a potential employee) to see if they have a current WWCC and register an interest in that person.

An organisation can also register an interest in a new employee who already has a check (they either obtained it themselves or through another organisation)

The search fields on this screen are sensitive and search criteria must be entered exactly as the individual used within their application. You will also need their unique id/SRN number.

| Register your interest - Search                                                                                           |                                                                   |                                                   |                                                   |                                         |                                                |                         |
|----------------------------------------------------------------------------------------------------|-------------------------------------------------------------------|---------------------------------------------------|---------------------------------------------------|-----------------------------------------|------------------------------------------------|-------------------------|
| This search allows you to check whether an in                                                                             | ndividual has a valid Working                                     | with Children Check                               | L                                                 |                                         |                                                |                         |
| This search does not reveal any personal info                                                                             | rmation about the applicant.                                      | The searching facility                            | y is audited to ensure t                          | that it is used app                     | propriately by users.                          |                         |
| Prior to conducting the search, you must cheo<br>the unique ID that they were issued on finalisi                          | ck with the individual as to the ation of their check. If the ind | eir full name (exactly<br>ividual is unsure of th | as they provided it to<br>is information, they ca | the screening uni<br>an get this inform | it at the time of applyi<br>ation <u>here.</u> | ng for their check) and |
| It is important that you enter the information e                                                                          | xactly as the individual has g                                    | iven you.                                         |                                                   |                                         |                                                |                         |
| For example, if you are searching for Samant                                                                              | tha Mary Lee, then the follow                                     | ving must be entered                              |                                                   |                                         |                                                |                         |
| First Name = Samantha<br>Middle Name = Mary<br>Last Name = Lee<br>Date of Birth = 04/03/1981<br>Reference Number = 123456 |                                                                   |                                                   |                                                   |                                         |                                                |                         |
| Any discrepancies in the name will produce in                                                                             | conclusive results. E.g. ente                                     | ring M instead of Ma                              | ry.                                               |                                         |                                                |                         |
| If the person has a single name only, this mus                                                                            | t be entered in the Last Nan                                      | ne field.                                         |                                                   |                                         |                                                |                         |
| Once you have verified that the individual has<br>individual searched and their Working With C                            | a Working with Children Che<br>hildren Check status and who       | eck, you can generat<br>o did the search.         | e a Certificate of Inter                          | rogation which re                       | cords the time and da                          | ate of the search, the  |
| You will also be able to register an interest in                                                                          | the individual so that you will                                   | receive any changes                               | s in status to that indiv                         | idual's Working V                       | Vith Children Check.                           |                         |
| First Name                                                                                                    | First Name - as is appear                                         | s on the letter                                   |                                                   |                                         |                                                |                         |
| Middle Name                                                                                                    | Middle Name - if a middle                                         | name is shown on t                                | he letter                                         |                                         |                                                |                         |
| Last Name*                                                                                                    | Last Name - as it appears                                         | on the letter or Sing                             | le name here                                      |                                         |                                                |                         |
| Date of Birth*                                                                                                    | dd 🗸 yyy                                                          | У                                                 |                                                   |                                         |                                                |                         |
| Reference Number*                                                                                                    | Enter 'SRN xxxx-xxxx' OR                                          | CCR ID 'xxxxxx'                                   |                                                   |                                         |                                                |                         |
|                                                                                                    | Search Registration Data                                          | base New Searc                                    | h                                                 |                                         |                                                |                         |
|                                                                                                    |                                                                   |                                                   |                                                   |                                         |                                                |                         |
| Disclaimer Privacy Copyright Acces                                                                                        | ssibility                                                         |                                                   |                                                   |                                         |                                                |                         |
|                                                                                                    |                                                                   |                                                   |                                                   |                                         |                                                | sa.gov.au               |
| Results                                                                                                    |                                                                   |                                                   |                                                   |                                         |                                                |                         |
|                                                                                                    |                                                                   |                                                   |                                                   |                                         |                                                |                         |
| Screening:                                                                                                    |                                                                   | 0                                                 | urrant WMCC Status                                |                                         | Donding A                                      | polication              |
| CCR ID Unique ID Person Name                                                                                              | Date of Birth                                                     |                                                   |                                                   | Valid To Date                           | Application Type                               | Submission Date         |
| SRN Keep Smiling                                                                                                    | 31/01/1971                                                        | Current Employee                                  | NOT-PROHIBITED                                    | 25/02/2025                              | . opproution type                              |                         |
|                                                                                                    |                                                                   |                                                   |                                                   |                                         |                                                |                         |
| Register Interest Generate Certificate                                                                                    |                                                                   |                                                   |                                                   |                                         |                                                |                         |

### Search My ROI

Like the WWCC Registration of Interest search, this search also shows individuals with a WWCC that you have registered an interest in. This search will allow you to search multiple employees through various criteria such as a date range or status search.

| Welcome to DHS Screening                                                                                                    |
|----------------------------------------------------------------------------------------------------|
| A screening can be initiated up to 6 months prior to the expiry of a current clearance.                                                                                                 |
| Within this time frame, we recommend you allow as much time as possible for the screening check to be completed.                                                                        |
| You can help make sure the screening check is processed as quickly as possible by providing accurate personal information and role-related information when completing the application. |
| What's New, click here for details                                                                                                    |
| New Application Organisation Initiated Application Search WWCC Registration Of Interest Search My Rol                                                                                   |

This functionality enables your organisation to monitor the expiry of employee WWCCs and, where required, initiate a WWCC for a continuing employee within six months of their current check expiry date.

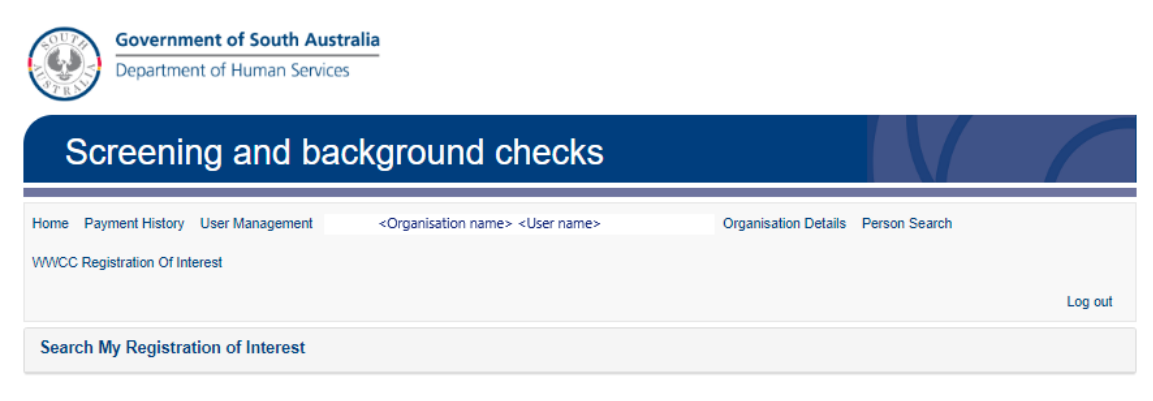

#### My Registered Interests - Search

This search allows you to search relevant Interests based on Valid to Date, Reference Number, Name, Check Status for individuals that have a Working with Children Check where your organisation has registered an interest in that individual.

Please note that this search functionality will only display a maximum of 200 results. If you think your search will return more than 200 results, please refine your search criteria. You are able to sort your results by clicking on any column header.

The name search does not have to be an exact search however the system will return any results that contain your search criteria. For example, a search for First Name = Jane will return any registered interests for individuals named Jane, Janett, etc. If the person has a single name only, this must be entered in the Last Name field.

Please note that child related employment screenings that were finalised prior to 1 July 2019 have a check status of cleared or not cleared. A child related employment screening that was submitted prior to 1 July 2019 but not finalised until after 1 July 2019 has been transitioned to a working with children check and will have a check status of Not Prohibited or Prohibited. Any check that is not yet finalised will show as pending.

Once you have verified that the individual has a Working with Children Check, you can select the action button to generate a Certificate of Interrogation, deregister your organisations interest or lodge a section 19.

| Search by Valid To Date    |  |
|----------------------------|--|
| Search by Reference Number |  |
| Search by Name             |  |
| Search by Status           |  |

| sults<br>how 10 🗸 | ≠ er   | ntries         |     |                  |    |                   |     |                    |      |                  |    |                       | Search:           |         |                                 |
|-------------------|--------|----------------|-----|------------------|----|-------------------|-----|--------------------|------|------------------|----|-----------------------|-------------------|---------|---------------------------------|
|                   |        |                |     |                  |    |                   | Cur | rent WWCC St       | atus |                  |    | Pending App           | plication         |         |                                 |
| Unique ID         | .↓↑    | Person<br>Name | .↓↑ | Date of<br>Birth | 11 | Applicant<br>Type | .↓↑ | Outcome            | 1†   | Valid To<br>Date | 11 | Application 1<br>Type | Submissio<br>Date | n↓î     |                                 |
| SRN               |        | GAYANI         |     | 12/04/1985       |    | Volunteer         |     | NOT-<br>PROHIBITED |      | 19/01/2026       |    |                       |                   |         | Action -<br>Deregister Interest |
| howing 1 to 1     | l of 1 | entries        |     |                  |    |                   |     |                    |      |                  |    |                       |                   | Previou | Generate Certifica              |

### 5.2 Verifying a WWCC

Employers must verify an employee (or volunteer) WWCC.

Verification is the process of 'confirming' that a potential new employee or an existing employee has a check and is not prohibited from working with children. It is a legal requirement under the Prohibited Persons Act.

- You must verify a new employee has had a WWCC before they can commence working in a prescribed position.
- You must verify that current employees, who work in a prescribed position, have a valid • WWCC every 5 years.

Once you have verified a check you are required to generate a 'Certificate of Interrogation' as evidence of the verification.

Certificates of Interrogation can be requested from both the 'Register your Interest - Search' and 'Search my ROI' functions.

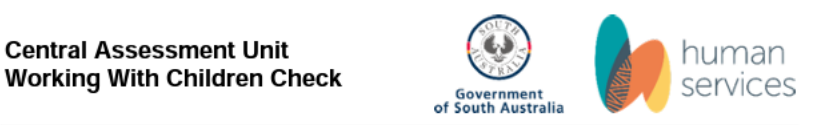

### Certificate of Interrogation

Central Assessment Unit

This certificate is issued pursuant to section 35(3) of the Child Safety (Prohibited Persons) Act 2016 (SA) and regulation 19 of the Child Safety (Prohibited Persons) Regulations 2019 (SA).

| Search Results                      |                |  |  |  |
|-------------------------------------|----------------|--|--|--|
| Person Name                         | GAYANI         |  |  |  |
| Unique ID                           | SRN            |  |  |  |
| Working with Children Check Outcome | NOT-PROHIBITED |  |  |  |
| Applicant Type                      | Volunteer      |  |  |  |
| Valid to Date                       | 19/01/2026     |  |  |  |
| Requested By                        |                |  |  |  |
| Name                                |                |  |  |  |
| Email                               |                |  |  |  |
| Search Date                         | 20/07/2023     |  |  |  |
| Search Time                         | 10:22 AM       |  |  |  |

#### **Person Search** 6

This service allows you to check whether an employee, volunteer or student has a valid Aged Care Sector Employment Screening, Disability Services Employment Screening or Vulnerable Person-**Related Employment Screening.** 

You cannot use this service to check whether an employee has an NDIS worker check – You can do this via your NDIS Worker Screening Database portal.

Please note that this search is for finalised applications, if you would like to check an application that is in progress please <u>click here</u>. (This is a publicly available search and will take you to a search function outside your Organisation portal)

| Government of South<br>Department of Human Se                                                                 | Australia<br>ervices                                                                                                    |  |  |  |
|----------------------------------------------------------------------------------------------------|----------------------------------------------------------------------------------------------------|--|--|--|
| Screening and                                                                                                 | background checks                                                                                                    |  |  |  |
| Home Payment History User Managemen                                                                           | tt <organisation name=""> <user name=""> Organisation Details Person Search</user></organisation>                                        |  |  |  |
| WWCC Registration Of Interest                                                                                 |                                                                                                    |  |  |  |
|                                                                                                    | Log out                                                                                                    |  |  |  |
| Registered Person Search                                                                                      |                                                                                                    |  |  |  |
| Welcome to the Registered Person Searc                                                                        | h for screenings <u>excluding</u> Working with Children Check                                                                            |  |  |  |
| This service allows you to check whether an<br>Vulnerable Person-Related Employment Sci                       | employee, volunteer or student has a valid Aged Care Sector Employment Screening, Disability Services Employment Screening or<br>eening. |  |  |  |
| This search does not reveal any personal int                                                                  | formation about the applicant. The searching facility is audited to ensure that it is used appropriately by users.                       |  |  |  |
| It is important that you enter the information                                                                | exactly as advised by the applicant.                                                                                                    |  |  |  |
| For example, if you are searching for Samar<br>First Name = Samantha<br>Middle Name = Mary<br>Last Name = Lee | trna Mary Lee, then the following must be entered:                                                                                       |  |  |  |
| Date of Birth = 04/03/1981<br>Reference Number = 123456 OR Scree                                              | ening Type = <select appropriate="" screening="" type=""></select>                                                                       |  |  |  |
| Any discrepancies in the name will produce                                                                    | inconclusive results. E.g. entering M instead of Mary                                                                                    |  |  |  |
| If the person has a single name only, this mu                                                                 | ist be entered in the Last Name field.                                                                                                   |  |  |  |
| Please note that this search is intended f                                                                    | or finalised applications, if you would like to check an application that is in progress please <u>click here</u> .                      |  |  |  |
| Middle Name Q                                                                                                 | riisi ivame - as is appears on the letter                                                                                                |  |  |  |
|                                                                                                    | Middle Name - it a middle name is snown on the letter                                                                                    |  |  |  |
|                                                                                                    | Last Name - as it appears on the letter or Single name here                                                                              |  |  |  |
| Date of Birth 🥹                                                                                               |                                                                                                    |  |  |  |
| Reference Number 🥹                                                                                            | Reference Number                                                                                                    |  |  |  |
| Screening Type 📀                                                                                              | Aged Care Sector Employment Screening                                                                                                    |  |  |  |
|                                                                                                    | Disability Services Employment Screening     Webscrable Based Polated Employment Screening                                               |  |  |  |
|                                                                                                    | Search Renistration Database                                                                                                    |  |  |  |
|                                                                                                    |                                                                                                    |  |  |  |
| Working with Children Checks (Child R<br>The above search is unable to be used to                             | elated Screening)<br>search for a Working with Children Check or Child Related Screening.                                                |  |  |  |
| To search for a Working with Children Che                                                                     | ck or Child Related Screening, please visit the <u>Registration of Interest page</u>                                                     |  |  |  |
| NDIS worker check<br>The above search is unable to be used to search for a NDIS worker check.                 |                                                                                                    |  |  |  |
| To search for a NDIS worker check, please visit the NDIS Commission Portal.                                   |                                                                                                    |  |  |  |
|                                                                                                    |                                                                                                    |  |  |  |
|                                                                                                    |                                                                                                    |  |  |  |

Unlike WWCC, you are unable to register an interest in a person in relation to one of these check types.

NDIS worker checks, Disability services, aged care sector and vulnerable person-related checks done by the Screening Unit are continuously monitored.

We receive information from a range of databases, such as SA Police and Department for Child Protection, which is automatically searched for any new information relevant to a person's check status.

For NDIS worker checks, we also receive information from other state and territory police and the NDIS Commission.

If the new information means a person's clearance status is changed, the person and the organisation that originally requested the check (if there is one) will be notified in writing. NDIS providers will be notified of a change in the status of NDIS worker check via the NDIS Worker Screening Database.

If your organisation did not initiate the application for one of these screening types on behalf of your employee, you will not receive notification from the Screening Unit about a change in check status.

# 7 Finance management screens

### 7.1 Payment History

Shows details of previous credit card payments made by the organisation

| ome Payment History User Mar | nagement            | Organisation Details Person | h Search WWCC Reg | istration Of Interest Log or |
|------------------------------|---------------------|-----------------------------|-------------------|------------------------------|
| Organisation Payments        |                     |                             |                   |                              |
| Show 5 🗸 entries             |                     |                             |                   | Search:                      |
| Payment No 1/                | Payment Date        | Amount 11                   | GST 11            | Amount inc GST               |
| PM018513                     | 31/12/2020 10:48 AM | \$190.00                    | \$19.00           | \$209.0                      |
| PM018300                     | 6/10/2020 1:14 PM   | \$190.00                    | \$19.00           | \$209.0                      |
| PM018299                     | 6/10/2020 12:48 PM  | \$190.00                    | \$19.00           | \$209.0                      |
| PM018295                     | 2/10/2020 5:43 PM   | \$190.00                    | \$19.00           | \$209.0                      |
| PM017452                     | 9/11/2018 10:45 AM  | \$442.00                    | \$44.20           | \$488.2                      |
| ihowing 1 to 5 of 14 entries |                     |                             |                   | Previous 1 2 3 Next          |
|                              |                     |                             |                   |                              |

### 7.2 Organisation Invoice Records

For DHS account customers, organisations are sent invoices online through the portal monthly (if applicable).

This page, which is available to Finance Officers through the 'Organisation Invoice Records' button on their portal Homepage, shows invoice files which are downloadable spreadsheets.

| Screening and background ch                           | ecks                                                             | 1            |
|-------------------------------------------------------|------------------------------------------------------------------|--------------|
| ome Payment History User Management Organisation name | Organisation Details Person Search WWCC Registration Of Interest | <u>Leg.c</u> |
| Organisation Invoices                                 |                                                                  |              |
| Invoice File Name                                     | Last Modified Date                                               |              |
| Invoice May 2020 xls                                  | 23/12/2020 1:42 PM                                               |              |
| Invoice February 2020.xis                             | 8/12/2020 3:58 PM                                                |              |
| Invoice January 2020.xls                              | 8/12/2020 3:12 PM                                                |              |
|                                                       |                                                                  |              |

# Appendix 1

# Screening application status

A requesting organisation can search from within their Organisation Portal to check on the progress of an employee or volunteer application that they initiated.

The alphabetical list below contains a description of the status result you may see within the **Incomplete Applications and Submitted Applications sections of your Portal Homepage** and indicates what action (if any) is now required by whom.

| Status                      | Description                                                                                                    | Action by      |
|-----------------------------|----------------------------------------------------------------------------------------------------|----------------|
| Commenced                   | The application has been submitted and assessment has commenced.                                                                                                    | Screening Unit |
| Expiry date<br>(dd/mm/yyyy) | The Requesting Officer has initiated an application, but the applicant has not yet activated their account. If not activated, the application will expire approximately one month after being initiated.                                                   | Applicant      |
| Finalised                   | The screening assessment has been finalised, i.e. an<br>outcome has been determined and the<br>applicant/requesting organisation has been (or is about to<br>be) advised.                                                                                  |                |
| In Progress                 | The applicant has activated their application and has now<br>to complete and submit it to the Screening Unit so that<br>assessment can commence.                                                                                                    | Applicant      |
| Returned to<br>Applicant    | The application has been completed and submitted by the applicant, however, they have been notified that there is an error in the application which is to be addressed before the applicant resubmits their application.                                   | Applicant      |
| Submitted                   | The application has been successfully completed and submitted to the Screening Unit and will proceed to assessment.                                                                                                    | Screening Unit |
| Waiting Payment             | The applicant has yet to pay for the application. The application must be paid for by credit card online before the application can proceed.                                                                                                    | Applicant      |
| Waiting to be<br>Submitted  | The applicant has verified identity and payment has been<br>received (for all credit card payments). The applicant is<br>now required to select the 'Complete' button to review,<br>finalise and then submit the application.                              | Applicant      |
| Withdrawn                   | A submitted application or screening has been withdrawn<br>prior to commencement of the assessment process. Note:<br>Any screenings withdrawn once assessment has<br>commenced will instead have a status of 'Finalised' and an<br>outcome of 'Withdrawn'. |                |

A requesting organisation can also utilise the Organisation Initiated Application Search function within their portal.

This search function displays the same information available on the Homepage (all five sections) but allows for searches to be conducted using a single search criterion, a combination of search criteria or a date range.